# virtualjobshadow<sup>®</sup>

#### INTERACTIVE CAREER EXPLORATION & READINESS

Login Instructions for Houston Independent School District

### Step 1.

Log into device using HISD network ID and password.

### Step 2.

Access the PowerUp "HUB."

#### Step 3.

Access Digital Resources from the HUB.

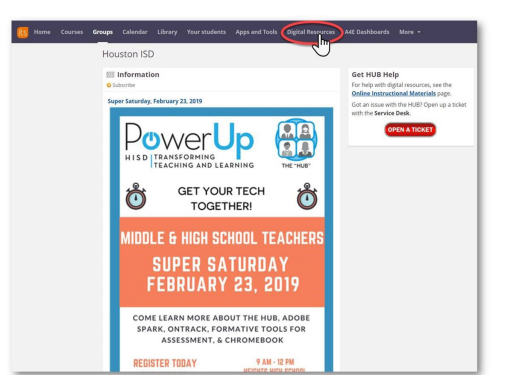

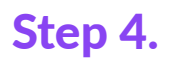

Select Log in with Active Directory (some 6th grade students may have a badge.)

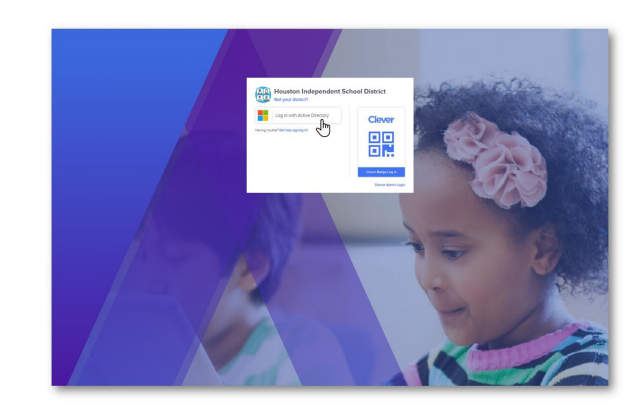

## Step 5.

Click on Virtual Job Shadow icon in the 'Career/Technical Education' category.

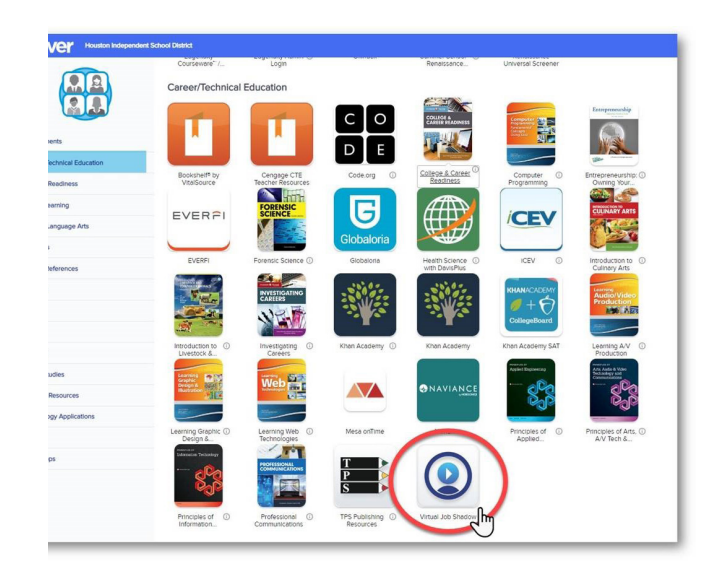